Gyldig fra version: 02.01 (enhedens version)

# Betjeningsvejledning Liquiline CM14

Firetrådet transmitter med Memosens indgang til pH og ORP

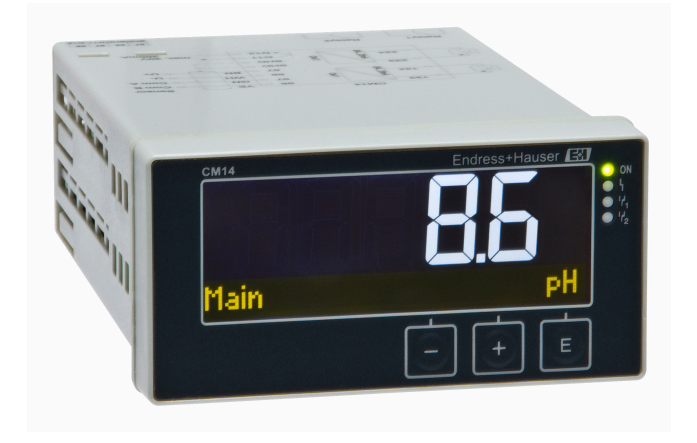

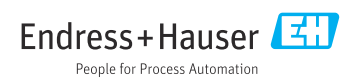

# Indholdsfortegnelse

| 1                                                                                                    | Sikkerhedsanvisninger 4                                                                                                    |
|----------------------------------------------------------------------------------------------------|----------------------------------------------------------------------------------------------------|
| 1.1                                                                                                    | Sikkerhed på arbeidspladsen 4                                                                                                    |
| 1.2                                                                                                    | Krav til personalet                                                                                                    |
| 1.3                                                                                                    | Driftssikkerhed 4                                                                                                    |
| 1.4                                                                                                    | Tilsiatet brua 4                                                                                                    |
| 1.5                                                                                                    | Teknisk forbedring 5                                                                                                    |
| 1.6                                                                                                    | Returnering                                                                                                    |
| 17                                                                                                    | Bemærkninger til                                                                                                    |
|                                                                                                    | sikkerhedsbetegnelser og symboler 5                                                                                                    |
| 2                                                                                                    | Modtagelse og                                                                                                    |
|                                                                                                    | produktidentifikation 6                                                                                                    |
| 2 1                                                                                                    | Modtagolgo 6                                                                                                    |
| 2.1                                                                                                    | Draduktidantifikation 6                                                                                                    |
| 2.2<br>2.2                                                                                                    | Cortificator og godkondelsor                                                                                                    |
| 2.2                                                                                                    | Ophowaring og transport                                                                                                    |
| 2.4                                                                                                    |                                                                                                    |
| 3                                                                                                    | Montering 8                                                                                                    |
| 3.1                                                                                                    | Installationsbetingelser                                                                                                    |
| 3.2                                                                                                    | Mål                                                                                                    |
| 3.3                                                                                                    | Monteringsprocedure                                                                                                    |
| 3.4                                                                                                    | Kontrol efter installation                                                                                                    |
|                                                                                                    |                                                                                                    |
|                                                                                                    |                                                                                                    |
| 4                                                                                                    | Elektrisk tilslutning 9                                                                                                    |
| <b>4</b><br>4.1                                                                                                    | Elektrisk tilslutning9Tilslutningsbetingelser9                                                                                                    |
| <b>4</b><br>4.1<br>4.2                                                                                                    | Elektrisk tilslutning9Tilslutningsbetingelser9Tilslutning af transmitteren10                                                                                                    |
| <b>4</b><br>4.1<br>4.2<br>4.3                                                                                                    | Elektrisk tilslutning9Tilslutningsbetingelser9Tilslutning af transmitteren10Kontrol efter tilslutning11                                                                                                    |
| <b>4</b><br>4.1<br>4.2<br>4.3<br><b>5</b>                                                                                                    | Elektrisk tilslutning9Tilslutningsbetingelser9Tilslutning af transmitteren10Kontrol efter tilslutning11Funktion11                                                                                                    |
| <b>4</b><br>4.1<br>4.2<br>4.3<br><b>5</b>                                                                                                    | Elektrisk tilslutning       9         Tilslutningsbetingelser       9         Tilslutning af transmitteren       10         Kontrol efter tilslutning       11         Funktion       11         Displayer og enbedens       11                                                                                                    |
| 4<br>4.1<br>4.2<br>4.3<br>5<br>5.1                                                                                                    | Elektrisk tilslutning       9         Tilslutningsbetingelser       9         Tilslutning af transmitteren       10         Kontrol efter tilslutning       11         Funktion       11         Displayet og enhedens       12                                                                                                    |
| <b>4</b><br>4.1<br>4.2<br>4.3<br><b>5</b><br>5.1                                                                                                    | Elektrisk tilslutning       9         Tilslutningsbetingelser       9         Tilslutning af transmitteren       10         Kontrol efter tilslutning       11         Funktion       11         Displayet og enhedens       12         statusindikatorer/LED-indikatorer       12                                                                                                    |
| <b>4</b><br>4.1<br>4.2<br>4.3<br><b>5</b><br>5.1<br>5.2<br>5.2                                                                                                    | Elektrisk tilslutning       9         Tilslutningsbetingelser       9         Tilslutning af transmitteren       10         Kontrol efter tilslutning       11         Funktion       11         Displayet og enhedens       12         Lokal betjening af enheden       12         Sumbolor       13                                                                                                    |
| <b>4</b><br>4.1<br>4.2<br>4.3<br><b>5</b><br>5.1<br>5.2<br>5.3<br>5.4                                                                                                    | Elektrisk tilslutning       9         Tilslutningsbetingelser       9         Tilslutning af transmitteren       10         Kontrol efter tilslutning       11         Funktion       11         Displayet og enhedens       12         Lokal betjening af enheden       12         Symboler       13         Pationingsfunktionar       14                                                                                                    |
| <b>4</b><br>4.1<br>4.2<br>4.3<br><b>5</b><br>5.1<br>5.2<br>5.3<br>5.4<br>5.5                                                                                                    | Elektrisk tilslutning       9         Tilslutningsbetingelser       9         Tilslutning af transmitteren       10         Kontrol efter tilslutning       11         Funktion       11         Displayet og enhedens       12         Lokal betjening af enheden       12         Symboler       13         Betjeningsfunktioner       14                                                                                                    |
| <ul> <li>4</li> <li>4.1</li> <li>4.2</li> <li>4.3</li> <li>5.1</li> <li>5.2</li> <li>5.3</li> <li>5.4</li> <li>5.5</li> </ul>                                                                                        | Elektrisk tilslutning9Tilslutningsbetingelser9Tilslutning af transmitteren10Kontrol efter tilslutning11Funktion11Displayet og enhedens12statusindikatorer/LED-indikatorer12Lokal betjening af enheden12Symboler13Betjeningsfunktioner14Hold-funktion14                                                                                                    |
| <ul> <li>4</li> <li>4.1</li> <li>4.2</li> <li>4.3</li> <li>5</li> <li>5.1</li> <li>5.2</li> <li>5.3</li> <li>5.4</li> <li>5.5</li> <li>6</li> </ul>                                                                  | Elektrisk tilslutning9Tilslutningsbetingelser9Tilslutning af transmitteren10Kontrol efter tilslutning11Funktion11Displayet og enhedens12statusindikatorer/LED-indikatorer12Lokal betjening af enheden12Symboler13Betjeningsfunktioner14Hold-funktion14                                                                                                    |
| <ul> <li>4</li> <li>4.1</li> <li>4.2</li> <li>4.3</li> <li>5</li> <li>5.1</li> <li>5.2</li> <li>5.3</li> <li>5.4</li> <li>5.5</li> <li>6</li> <li>6.1</li> </ul>                                                     | Elektrisk tilslutning9Tilslutningsbetingelser9Tilslutning af transmitteren10Kontrol efter tilslutning11Funktion11Displayet og enhedens12statusindikatorer/LED-indikatorer12Lokal betjening af enheden12Symboler13Betjeningsfunktioner14Hold-funktion14Kontrol efter installation og opstart af                                                                                                    |
| <ul> <li>4</li> <li>4.1</li> <li>4.2</li> <li>4.3</li> <li>5</li> <li>5.1</li> <li>5.2</li> <li>5.3</li> <li>5.4</li> <li>5.5</li> <li>6</li> <li>6.1</li> </ul>                                                     | Elektrisk tilslutning9Tilslutningsbetingelser9Tilslutning af transmitteren10Kontrol efter tilslutning11Funktion11Displayet og enhedens12statusindikatorer/LED-indikatorer12Lokal betjening af enheden12Symboler13Betjeningsfunktioner14Hold-funktion14Kontrol efter installation og opstart af<br>enheden14                                                                                                    |
| <ul> <li>4</li> <li>4.1</li> <li>4.2</li> <li>4.3</li> <li>5</li> <li>5.1</li> <li>5.2</li> <li>5.3</li> <li>5.4</li> <li>5.5</li> <li>6</li> <li>6.1</li> <li>6.2</li> </ul>                                        | Elektrisk tilslutning       9         Tilslutningsbetingelser       9         Tilslutning af transmitteren       10         Kontrol efter tilslutning       11         Funktion       11         Displayet og enhedens       11         statusindikatorer/LED-indikatorer       12         Lokal betjening af enheden       12         Symboler       13         Betjeningsfunktioner       14         Hold-funktion       14         Kontrol efter installation og opstart af enheden       14         Displayindstillinger (menuen Display)       15                                                                                                    |
| <ul> <li>4</li> <li>4.1</li> <li>4.2</li> <li>4.3</li> <li>5.1</li> <li>5.2</li> <li>5.3</li> <li>5.4</li> <li>5.5</li> <li>6</li> <li>6.1</li> <li>6.2</li> <li>6.3</li> </ul>                                      | Elektrisk tilslutning9Tilslutningsbetingelser9Tilslutning af transmitteren10Kontrol efter tilslutning11Funktion11Displayet og enhedens12statusindikatorer/LED-indikatorer12Lokal betjening af enheden12Symboler13Betjeningsfunktioner14Hold-funktion14Ibrugtagning14Kontrol efter installation og opstart af<br>enheden14Displayindstillinger (menuen Display)15Bemærkning om opsætning af                                                                                                    |
| <ul> <li>4</li> <li>4.1</li> <li>4.2</li> <li>4.3</li> <li>5.1</li> <li>5.2</li> <li>5.3</li> <li>5.4</li> <li>5.5</li> <li>6</li> <li>6.1</li> <li>6.2</li> <li>6.3</li> </ul>                                      | Elektrisk tilslutning9Tilslutningsbetingelser9Tilslutning af transmitteren10Kontrol efter tilslutning11Funktion11Displayet og enhedens11statusindikatorer/LED-indikatorer12Lokal betjening af enheden12Symboler13Betjeningsfunktioner14Hold-funktion14Kontrol efter installation og opstart af<br>enheden14Displayindstillinger (menuen Display)15Bemærkning om opsætning af<br>adgangsbeskyttelse15                                                                                                    |
| <ul> <li>4</li> <li>4.1</li> <li>4.2</li> <li>4.3</li> <li>5.1</li> <li>5.2</li> <li>5.3</li> <li>5.4</li> <li>5.5</li> <li>6</li> <li>6.1</li> <li>6.2</li> <li>6.3</li> <li>6.4</li> </ul>                         | Elektrisk tilslutning       9         Tilslutningsbetingelser       9         Tilslutning af transmitteren       10         Kontrol efter tilslutning       11         Funktion       11         Displayet og enhedens       11         statusindikatorer/LED-indikatorer       12         Lokal betjening af enheden       12         Symboler       13         Betjeningsfunktioner       14         Hold-funktion       14         Kontrol efter installation og opstart af enheden       14         Displayindstillinger (menuen Display)       15         Bemærkning om opsætning af adgangsbeskyttelse       15         Konfiguration af enheden (menuen       14 |
| <ul> <li>4</li> <li>4.1</li> <li>4.2</li> <li>4.3</li> <li>5</li> <li>5.1</li> <li>5.2</li> <li>5.3</li> <li>5.4</li> <li>5.5</li> <li>6</li> <li>6.1</li> <li>6.2</li> <li>6.3</li> <li>6.4</li> </ul>              | Elektrisk tilslutning9Tilslutningsbetingelser9Tilslutning af transmitteren10Kontrol efter tilslutning11Funktion11Displayet og enhedensstatusindikatorer/LED-indikatorer12Lokal betjening af enheden12Symboler13Betjeningsfunktioner14Hold-funktion14Ibrugtagning14Kontrol efter installation og opstart af<br>enheden14Displayindstillinger (menuen Display)15Bemærkning om opsætning af<br>adgangsbeskyttelse15Konfiguration af enheden (menuen<br>Setup)16                                                                                                    |
| <ul> <li>4</li> <li>4.1</li> <li>4.2</li> <li>4.3</li> <li>5</li> <li>5.1</li> <li>5.2</li> <li>5.3</li> <li>5.4</li> <li>5.5</li> <li>6</li> <li>6.1</li> <li>6.2</li> <li>6.3</li> <li>6.4</li> <li>6.5</li> </ul> | Elektrisk tilslutning9Tilslutningsbetingelser9Tilslutning af transmitteren10Kontrol efter tilslutning11Funktion11Displayet og enhedens12statusindikatorer/LED-indikatorer12Lokal betjening af enheden12Symboler13Betjeningsfunktioner14Hold-funktion14Ibrugtagning14Kontrol efter installation og opstart af<br>enheden14Displayindstillinger (menuen Display)15Bemærkning om opsætning af<br>adgangsbeskyttelse15Konfiguration af enheden (menuen<br>Setup)16Udvidet konfiguration (menuen14                                                                                                    |
| <ul> <li>4</li> <li>4.1</li> <li>4.2</li> <li>4.3</li> <li>5</li> <li>5.1</li> <li>5.2</li> <li>5.3</li> <li>5.4</li> <li>5.5</li> <li>6</li> <li>6.1</li> <li>6.2</li> <li>6.3</li> <li>6.4</li> <li>6.5</li> </ul> | Elektrisk tilslutning9Tilslutningsbetingelser9Tilslutning af transmitteren10Kontrol efter tilslutning11Funktion11Displayet og enhedens12statusindikatorer/LED-indikatorer12Lokal betjening af enheden12Symboler13Betjeningsfunktioner14Hold-funktion14Kontrol efter installation og opstart af<br>enheden14Displayindstillinger (menuen Display)15Bemærkning om opsætning af<br>adgangsbeskyttelse15Konfiguration af enheden (menuen<br>Setup)16Udvidet konfiguration (menuen<br>Extended Setup)17                                                                                                    |

| 6.6                                  | Diagnosticering af enheden (menuen<br>Diagnostics) 20                                                    |
|--------------------------------------|----------------------------------------------------------------------------------------------------|
| <b>7</b><br>7.1<br>7.2<br>7.3<br>7.4 | Kalibrering og justering20Definitioner20pH-sensorer21ORP-sensorer23Enhedens funktioner til kalibrering24 |
| 8                                    | Vedligeholdelse                                                                                          |
| 8.1                                  | Rengøring 24                                                                                             |
| 9                                    | Tilbehør 25                                                                                              |
| 9.1                                  | Sensorer 25                                                                                              |
| 10                                   | Diagnosticering og                                                                                       |
|                                      | fejlfinding 25                                                                                           |
| 10.1                                 | Fejlfindingsvejledning 25                                                                                |
| 10.2                                 | Diagnostikmeddelelser 26                                                                                 |
| 10.3                                 | Firmwarehistorik 30                                                                                      |
| 10.4                                 | Reservedele 31                                                                                           |
| 10.5                                 | Returnering 32                                                                                           |
| 10.6                                 | Bortskaffelse 32                                                                                         |
| 11                                   | Tekniske data 32                                                                                         |
| 11.1                                 | Indgangssignal 32                                                                                        |
| 11.2                                 | Udgang 32                                                                                                |
| 11.3                                 | Strømudgange, aktive 33                                                                                  |
| 11.4                                 | Relæudgange 33                                                                                           |
| 11.5                                 | Ledningsføring 34                                                                                        |
| 11.6                                 | Ydelsesegenskaber 35                                                                                     |
| 11.7                                 | Monteringsforhold 35                                                                                     |
| 11.8                                 | Umgivende forhold                                                                                        |
| 11.9                                 | Nekanisk konstruktion                                                                                    |
| 11.10                                | Display- og betjeningselementer 38                                                                       |
| 11.11                                | Certifikater og goukendelser 38                                                                          |
| Inde                                 | ks 39                                                                                                    |

# 1 Sikkerhedsanvisninger

Sikker brug af transmitteren garanteres kun, hvis betjeningsvejledningen er blevet læst, og sikkerhedsanvisningerne overholdes.

## 1.1 Sikkerhed på arbejdspladsen

Ved arbejde på og med instrumentet:

► Brug de nødvendige personlige værnemidler i overensstemmelse med landets regler.

## 1.2 Krav til personalet

Personale, der arbejder med installation, idrifttagning, diagnose og vedligeholdelse, skal opfylde følgende krav:

- ► Oplærte, kvalificerede specialister: Skal have en relevant kvalifikation til denne specifikke funktion og opgave
- ▶ Er autoriseret af anlæggets ejer/driftsansvarlige
- ► Kender landets regler
- Før arbejdet påbegyndes, skal de relevante specialister have læst og forstået anvisningerne i betjeningsvejledningen og den supplerende dokumentation samt i certifikaterne (afhængigt af anvendelse)
- ► Følger anvisningerne og de grundlæggende bestemmelser

Betjeningspersonalet skal opfylde følgende krav:

- Skal være instrueret og autoriseret i overensstemmelse med opgavens krav af anlæggets ejer eller driftsansvarlige
- ► Skal følge anvisningerne i denne betjeningsvejledning

## 1.3 Driftssikkerhed

Risiko for personskade!

- Brug kun instrumentet, hvis det er i god teknisk stand og uden fejl.
- Operatøren er ansvarlig for, at instrumentet anvendes uden interferens.

### Ændring af instrumentet

Uautoriserede ændringer af instrumentet er ikke tilladt og kan medføre uventede farer!

► Hvis det er nødvendigt at foretage ændringer, skal du kontakte producenten.

### Reparation

Sådan sikres vedvarende driftssikkerhed og pålidelighed:

- ► Udfør kun reparationer på enheden, som er udtrykkeligt tilladte.
- ► Overhold de gældende regler vedrørende reparation af elektriske instrumenter.
- ► Brug kun originale reservedele og originalt tilbehør.

## 1.4 Tilsigtet brug

Transmitteren evaluerer målte værdier fra en analysesensor og visualiserer dem på farvedisplayet. Processerne kan overvåges og styres med enhedens udgange og begrænsningsrelæer. Enheden har forskellige softwarefunktioner til dette formål.

- Producenten påtager sig intet ansvar for skader, der skyldes forkert brug eller brug til andet formål end det tilsigtede. Det er ikke tilladt at tilpasse eller ændre enheden på nogen måde.
- Enheden er designet til at blive installeret i et panel og må kun anvendes i den installerede tilstand.

## 1.5 Teknisk forbedring

Producenten forbeholder sig ret til at tilpasse tekniske detaljer til de nyeste tekniske udviklinger uden varsel. Kontakt salgscenteret for at få oplysninger om ændringer eller opdateringer til betjeningsvejledningen.

### 1.6 Returnering

Ved returnering, f.eks. i forbindelse med reparationer, skal enheden indsendes i beskyttende emballage. Den originale emballage giver den bedste beskyttelse. Reparationer må kun udføres af leverandørens serviceorganisation.

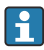

Returforsendelser skal vedlægges en note med en beskrivelse af problemet og anvendelsen.

### 1.7 Bemærkninger til sikkerhedsbetegnelser og symboler

### 1.7.1 Sikkerhedsoplysninger

### **FARE**

### Årsager (/konsekvenser)

Konsekvenser af manglende overholdelse (hvis relevant)

- Beskyttende foranstaltning
- ► Dette symbol gør dig opmærksom på en farlig situation. Situationen medfører alvorlig eller livstruende personskade, hvis den ikke undgås.

### **ADVARSEL**

#### Årsager (/konsekvenser)

Konsekvenser af manglende overholdelse (hvis relevant)

- Beskyttende foranstaltning
- ► Dette symbol gør dig opmærksom på en farlig situation. Der er risiko for alvorlig eller livstruende personskade, hvis situationen ikke undgås.

### 

### Årsager (/konsekvenser)

Konsekvenser af manglende overholdelse (hvis relevant)

- Beskyttende foranstaltning
- Dette symbol gør dig opmærksom på en farlig situation. Der kan forekomme moderat eller mindre personskade, hvis situationen ikke undgås.

### BEMÆRK

#### Årsager (/konsekvenser)

Konsekvenser af manglende overholdelse (hvis relevant)

- Beskyttende foranstaltning
- ▶ Dette symbol gør opmærksom på situationer, der kan medføre materielle skader.

### 1.7.2 Symboler i dokumentet

|   | Tilladt<br>Angiver tilladte procedurer, processer eller handlinger.       |
|---|---------------------------------------------------------------------------|
|   | Foretrukket<br>Angiver foretrukne procedurer, processer eller handlinger. |
| × | Forbudt<br>Angiver forbudte procedurer, processer eller handlinger.       |
| i | Yderligere oplysninger, tips                                              |
|   | Reference til dokumentation                                               |
|   | Reference til en side i denne vejledning                                  |
|   | Reference til en figur                                                    |

# 2 Modtagelse og produktidentifikation

### 2.1 Modtagelse

Benyt følgende fremgangsmåde ved modtagelsen af instrumentet:

- 1. Kontrollér, at emballagen er intakt.
- 2. Hvis emballagen er beskadiget:

Underret straks producenten om alle eventuelle skader.

- **3.** Installer aldrig beskadigede materialer. Producenten kan ikke garantere, at beskadigede materialer overholder de gældende sikkerhedskrav, og kan ikke holdes ansvarlig for eventuelle tilhørende konsekvenser.
- 4. Kontrollér de leverede dele i forhold til ordrens indhold.
- 5. Fjern al emballage, som har været anvendt under transporten.

## 2.2 Produktidentifikation

Der er følgende muligheder for identifikation af enheden:

- Specifikationer på typeskiltet
- Udvidet ordrekode med angivelse af enhedens egenskaber på følgesedlen

### 2.2.1 Typeskilt

### Den korrekte enhed?

Kontrollér oplysningerne på enhedens typeskilt:

- Produktnavn og producentens ID
- Ordrekode, udvidet ordrekode og serienummer
- Strømforsyning og strømforbrug
- Godkendelser
- Temperaturområde
- Firmwareversion og enhedens revision

#### 2.2.2 Producentens navn og adresse

| Producentens navn:    | Endress+Hauser Conducta GmbH+Co. KG |
|-----------------------|-------------------------------------|
| Producentens adresse: | Dieselstraße 24, D-70839 Gerlingen  |

## 2.3 Certifikater og godkendelser

Gyldige certifikater og godkendelser for enheden fremgår af dataene på typeskiltet

### 2.3.1 Andre standarder og retningslinjer

- IEC 60529: Kapslingsklassen for kabinetter (IP-kode)
- IEC 61010-1: Sikkerhedskrav til elektrisk udstyr til måling, styring og laboratoriebrug
- EN 60079-11: Eksplosive atmosfærer – del 11: Udstyr beskyttet med egensikkerhed "i" (tilvalg)

### 2.4 Opbevaring og transport

Bemærk følgende:

Den tilladte opbevaringstemperatur er -40 til 85 °C (-40 til 185 °F). Det er muligt at opbevare enheden ved grænsetemperaturer i en begrænset periode (højst 48 timer).

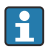

Pak produktet i forbindelse med opbevaring og transport, så det er beskyttet mod stød og ekstern påvirkning. Den originale emballage giver den bedste beskyttelse.

Undgå følgende miljømæssige påvirkninger under opbevaring og transport:

- Direkte sollys
- Vibration
- Aggressive medier

# 3 Montering

### 3.1 Installationsbetingelser

### BEMÆRK

#### Overophedning pga. varmeophobning i enheden

► Enheden skal altid være tilstrækkeligt kølet, så varmeophobning undgås.

Brug af enheden i det øvre temperaturgrænseområde reducerer displayets levetid.

Transmitteren er beregnet til brug i et panel.

Retningen bestemmes af displayets læsbarhed. Tilslutningerne og udgangene findes på bagsiden. Kablerne tilsluttes via kodede klemmer.

Omgivende temperatur:-10 til +60 °C (14 til 140 °F)

### 3.2 Mål

Der skal være en installationsdybde på 150 mm (5.91 ") til enheden inkl. klemmer og fastgørelsesclips.

Yderligere mål findes i afsnittet "Tekniske data" → 🖺 32.

- Paneludskæring: 92 mm x 45 mm (3.62 in x 1.77 in).
- Paneltykkelse: maks. 26 mm (1 in).
- Maks. visningsvinkel: 45° til venstre eller højre i forhold til den midterste displayakse.
- Hvis enhederne arrangeres vandret ved siden af hinanden i X-retningen, eller hvis de arrangeres over hinanden i Y-retningen, skal den specificerede mekaniske afstand for huset og frontsektionen overholdes.

## 3.3 Monteringsprocedure

Den nødvendige paneludskæring er 92 mm x 45 mm (3.62 in x 1.77 in).

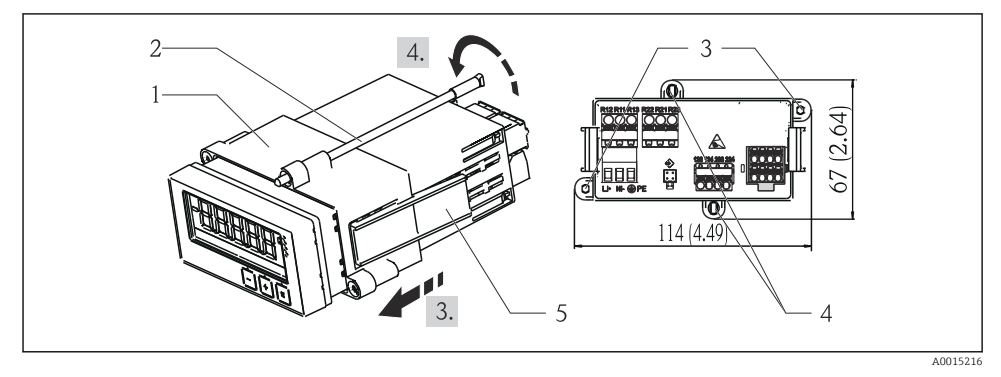

I Installation i et panel

- 1. Skru gevindstængerne (punkt 2) fast på de angivne positioner på monteringsrammen (punkt 1). Der findes fire skruepositioner (punkt 3/4) til dette formål.
- 2. Skub enheden og tætningsringen gennem paneludskæringen fra forsiden.
- **3.** Fastgør indkapslingen til panelet ved at holde enheden vandret og skubbe monteringsrammen (punkt 1) med de fastskruede gevindstænger hen over indkapslingen, indtil rammen låses på plads.
- 4. Stram gevindstængerne for at fastgøre enheden.

Ved afmontering af enheden kan monteringsrammen frigøres ved fastgørelseselementerne (punkt 5) og derefter fjernes.

### 3.4 Kontrol efter installation

- Er tætningsringen i ordentlig stand?
- Er monteringsrammen korrekt fastgjort på enhedens hus?
- Er gevindstængerne strammet ordentligt?
- Er enheden placeret midt i paneludskæringen?

## 4 Elektrisk tilslutning

### 4.1 Tilslutningsbetingelser

#### **ADVARSEL**

#### Fare! Elektrisk spænding!

► Enheden skal være deaktiveret, når den tilsluttes.

Frakobling af den beskyttende jordforbindelse medfører fare

► Den beskyttende jordforbindelse skal tilsluttes før alle de øvrige forbindelser.

#### BEMÆRK

#### Kablets varmebelastning

 Brug kabler, som er velegnede til temperaturer på 5 °C (9 °F) over den omgivende temperatur.

Forkert forsyningsspænding kan beskadige enheden eller forårsage fejl

 Kontrollér, at forsyningsspændingen stemmer overens med specifikationerne på typeskiltet (på undersiden af huset) inden ibrugtagning af enheden.

Sørg for, at der er adgang til hurtig nedlukning af enheden

 Installationen skal omfatte en afbryderkontakt eller strømafbryder. Kontakten skal markeres som strømafbryder og placeres tæt på enheden (og der skal være nem adgang til den).

Beskyt enheden mod overbelastning

► Sørg for overbelastningsbeskyttelse (nominel strøm = 10 A) for strømkablet.

Forkert ledningsføring medfører risiko for uoprettelig beskadigelse af enheden

► Bemærk klemmeangivelsen på bagsiden af enheden.

Energirig indsvingningsstrøm for lange signallinjer

► Tilslut velegnet serieforbundet overspændingsbekyttelse før enheden.

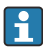

Det er tilladt at kombinere sikre ultralavspændingsforbindelser og farlig kontaktspænding til relæet.

### 4.2 Tilslutning af transmitteren

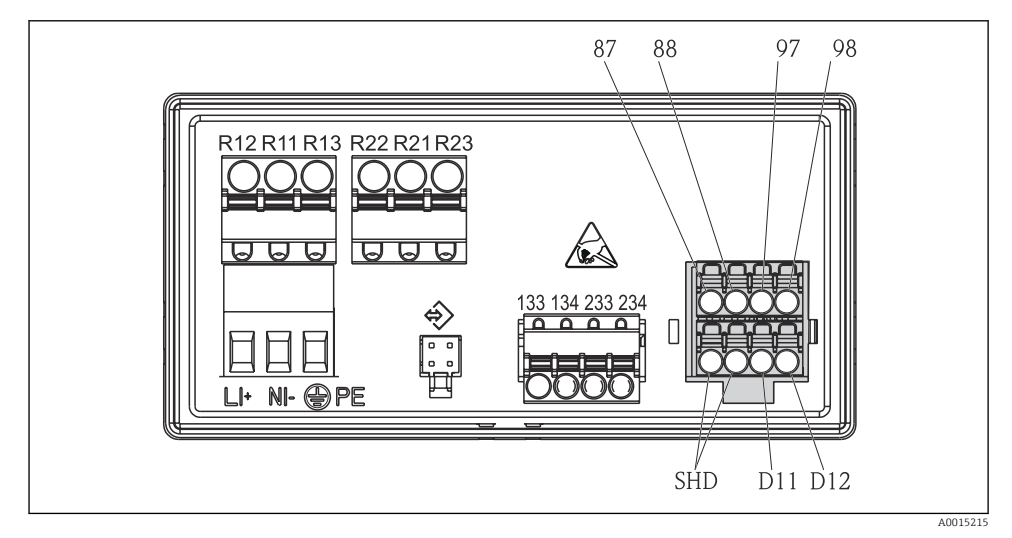

E 2 Tilslutningsdiagram for transmitteren

| Klemme | Beskrivelse                                              |  |  |  |
|--------|----------------------------------------------------------|--|--|--|
| 87     | Klemme til Memosens-kabel, brun, sensorstrømforsyning U+ |  |  |  |
| 88     | Klemme til Memosens-kabel, hvid, sensorstrømforsyning U- |  |  |  |
| 97     | Klemme til Memosens-kabel, grøn, Com A                   |  |  |  |
| 98     | Klemme til Memosens-kabel, gul, Com B                    |  |  |  |
| SHD    | Klemme til Memosens-kabel, afskærmning                   |  |  |  |
| D11    | Klemme til alarmudgang, +                                |  |  |  |
| D12    | Klemme til alarmudgang, -                                |  |  |  |
| L/+    |                                                          |  |  |  |
| N/-    | Klemme til transmitterens forsyningsspænding             |  |  |  |
| ⊕ PE   |                                                          |  |  |  |

| Klemme        | Beskrivelse                   |
|---------------|-------------------------------|
| 133           | Klemme til analog udgang 1, + |
| 134           | Klemme til analog udgang 1, - |
| 233           | Klemme til analog udgang 2, + |
| 234           | Klemme til analog udgang 2, - |
| R11, R12, R13 | Klemme til relæ 1             |
| R21, R22, R23 | Klemme til relæ 2             |

## 4.3 Kontrol efter tilslutning

| Enhedens tilstand og specifikationer                                                                    | Bemærkninger                                          |
|----------------------------------------------------------------------------------------------------|-------------------------------------------------------|
| Er kablerne eller enheden beskadiget?                                                                   | Visuel kontrol                                        |
| Elektrisk tilslutning                                                                                   | Bemærkninger                                          |
| Stemmer forsyningsspændingen overens med specifikationerne på typeskiltet?                              | 24 til 230 V AC/DC<br>(-20 %/+10 %) 50/60 Hz          |
| Er klemmerne korrekt fastgjort på de korrekte pladser? Er kodningen på de individuelle klemmer korrekt? | -                                                     |
| Er de monterede kabler uden trækpåvirkninger?                                                           | -                                                     |
| Er strømforsynings- og signalkablerne tilsluttet korrekt?                                               | Se tilslutningsdiagrammet<br>→ 🗟 2, 🖺 10 og på huset. |

# 5 Funktion

Enhedens enkle styresystem gør det muligt at foretage ibrugtagning for mange anvendelser, uden at der er behov for en trykt betjeningsvejledning.

### 5.1 Displayet og enhedens statusindikatorer/LED-indikatorer

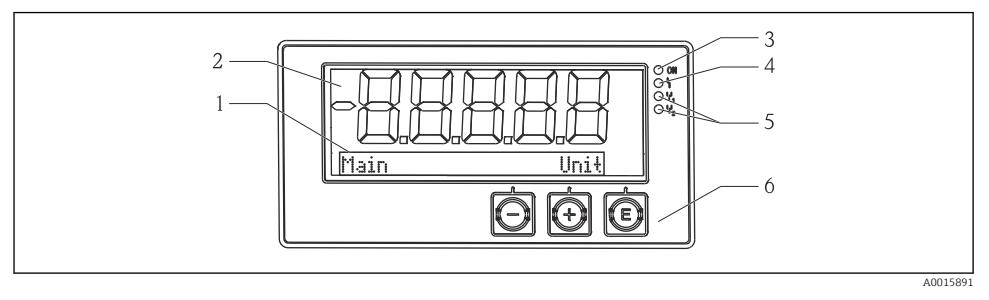

#### Enhedens display

- 1 DOT matrix-sektion
- 2 Display med 7 segmenter
- 3 LED-statusindikator, strømforsyning tilsluttet
- 4 LED-statusindikator, alarmfunktion
- 5 LED-statusindikator, grænsekontaktrelæ 1/2
- 6 Betjeningstaster

Enheden har et oplyst LCD-display, som er inddelt i to sektioner. Segmentsektionen viser den målte værdi.

DOT matrix-sektionen viser yderligere kanaloplysninger, f.eks. TAG, måleenhed eller søjlediagram, i visningstilstand. Her vises betjeningstekst på engelsk under betjeningen.

Parametrene til konfiguration af displayet er beskrevet i detaljer i afsnittet "Ibrugtagning".

I tilfælde af fejl skifter enheden automatisk imellem at vise fejlen og kanalen. Se afsnittene "Diagnosticering af enheden"  $\rightarrow \cong 20$  og "Fejlfinding"  $\rightarrow \cong 25$ .

### 5.2 Lokal betjening af enheden

Enheden betjenes med tre betjeningstaster på forsiden af huset

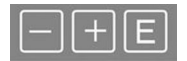

| <br>P  | - | - |  |
|--------|---|---|--|
|        |   | 4 |  |
|        | - |   |  |
| <br>ĸ. | _ |   |  |

- Åbn konfigurationsmenuen
- Bekræft en indtastning
- Vælg en parameter eller undermenu i den viste menu

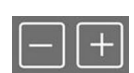

- I konfigurationsmenuen:
- Rul gradvist igennem de viste parametre/menupunkter/tegn
- Skift værdien for den valgte parameter (gør den større eller mindre)

#### Uden for konfigurationsmenuen:

Vis aktiverede og beregnede kanaler samt minimum- og maksimumværdier for alle de aktive kanaler.

Du kan altid afslutte menupunkter/undermenuer ved at vælge "x Back" nederst i menuen.

Forlad opsætningen uden at gemme ændringerne ved at trykke samtidigt på tasterne "-" og "+" i mindst (> 3 s).

## 5.3 Symboler

### 5.3.1 Displaysymboler

| X   | Hold-funktionen $\rightarrow \cong$ 14 er aktiv.                                                        |
|-----|----------------------------------------------------------------------------------------------------|
| Max | Den maksimale værdi/værdien for den maksimale indikator for den viste kanal                             |
| Min | Mindsteværdi/værdien for minimumsindikatoren for den viste kanal                                        |
|     | Fejl, under/over området.<br>Der vises ingen målt værdi.                                                |
| 8   | Enheden er låst/operatørlåst. Enheden er låst, så parametrene ikke kan ændres. Displayet kan<br>ændres. |

Fejlen og kanal-id'et (TAG) vises i DOT matrix-sektionen.

### 5.3.2 Ikoner i redigeringstilstand

Følgende tegn kan bruges til indtastning af brugerdefineret tekst:

'0-9', 'a-z', 'A-Z', '+', '-', '\*', '/', '\', '%', <sup>o</sup>, '2', '3', 'm', '.', ', ', ', '!, '?', '\_, '#', '\$', **"**, '(', ')', '~'

Til indtastning af tal kan benyttes tallene "0-9" og decimaltegn.

Følgende ikoner anvendes endvidere i redigeringstilstand:

| r. | Symbol for opsætning                                                                                                    |
|----|----------------------------------------------------------------------------------------------------|
| 0  | Symbol for Expert-opsætning                                                                                                    |
| q  | Symbol for diagnosticering                                                                                                    |
| ~  | Accepter indtastningen.<br>Hvis dette symbol vælges, anvendes indtastningen ved den position, der er angivet af brugeren, og du<br>forlader redigeringstilstand. |
| ×  | Afvis indtastningen.<br>Hvis dette symbol vælges, afvises indtastningen, og du forlader redigeringstilstand. Den tidligere<br>indstillede tekst forbliver.       |
| +  | Gå én position til venstre.<br>Hvis dette symbol vælges, springer markøren én position til venstre.                                                              |
| H  | Slet bagud.<br>Hvis dette symbol vælges, slettes markøren til venstre for markørens position.                                                                    |
| C  | Slet alt.<br>Hvis dette symbol vælges, slettes hele indtastningen.                                                                                               |

# 5.4 Betjeningsfunktioner

Transmitterens betjeningsfunktioner er organiseret i følgende menuer:

| Display     | Indstillinger for instrumentets display: kontrast, lysstyrke, tid for skift mellem målte værdier på<br>displayet                        |
|-------------|----------------------------------------------------------------------------------------------------|
| Setup       | Instrumentindstillinger<br>En beskrivelse af de individuelle indstillinger findes i afsnittet "Ibrugtagning" $\rightarrow \square 14$ . |
| Calibration | Kalibrering af sensoren<br>En beskrivelse af kalibreringsfunktionerne findes i afsnittet "Kalibrering" .                                |
| Diagnostics | Instrumentoplysninger, diagnostiklogbog, sensoroplysninger, simulering                                                                  |

## 5.5 Hold-funktion

Hold-funktionen fryser strømudgangenes og relæernes tilstande. Funktionen kan slås til og fra manuelt (menu **Setup**  $\rightarrow$  **Manual hold**). Hold-funktionen aktiveres automatisk i forbindelse med sensorkalibrering.

Hold-funktionen er aktiv i det konfigurerede hold-interval, også selvom hold-betingelsen ikke længere gør sig gældende. Hold-intervallet konfigureres i menuen **Setup**  $\rightarrow$  **Extended setup**  $\rightarrow$  **System**  $\rightarrow$  **Hold release**.

Hold-funktionen påvirker ikke visningen af den målte værdi. Hold-symbolet vises også efter den målte værdi.

# 6 Ibrugtagning

### 6.1 Kontrol efter installation og opstart af enheden

Sørg for, at alle kontroller efter tilslutning er foretaget, før instrumentet tages i brug:

- Kontrolliste for "Kontrol efter installation",  $\rightarrow \cong 9$ .
- Kontrolliste for "Kontrol efter tilslutning",  $\rightarrow \cong 11$ .

Når forsyningsspændingen er tilsluttet, lyser den grønne LED-indikator, og displayet viser, at enheden er klar til brug.

Hvis det er første gang, instrumentet tages i brug, skal opsætningen programmeres som beskrevet i de efterfølgende afsnit i betjeningsvejledningen.

Hvis du bruger et instrument, som allerede er konfigureret eller forudindstillet, går instrumentet straks i gang med at udføre målinger baseret på de konfigurerede indstillinger. Værdierne for de aktuelle kanaler, der er aktive, vises på displayet.

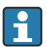

Fjern beskyttelsesfilmen fra displayet, da det ellers kan være vanskeligt af aflæse.

## 6.2 Displayindstillinger (menuen Display)

Hovedmenuen åbnes ved at trykke på tasten "E", mens instrumentet er i brug. Menuen Display vises på displayet. Tryk på tasten "E" igen for at åbne menuen. Brug funktionen "Tilbage", som findes nederst i hver menu/undermenu, til at gå et niveau op i menustrukturen.

| Parameter        | Mulige indstillinger      | Beskrivelse                                                                                        |
|------------------|---------------------------|----------------------------------------------------------------------------------------------------|
| Contrast         | 1-7<br>Standard: <b>6</b> | Indstilling af displayets kontrast.                                                                |
| Brightness       | 1-7<br>Standard: <b>6</b> | Indstilling af displayets lysstyrke.                                                               |
| Alternating time | 0, 3, <b>5</b> , 10 sek.  | Tid for skift mellem de to målte værdier.<br>O betyder, at værdierne ikke skifter på<br>displayet. |

### 6.3 Bemærkning om opsætning af adgangsbeskyttelse

Adgang til Setup, Diagnostics og Calibration er aktiveret som standard (fabriksindstilling) og kan låses via konfigurationsindstillingerne.

Benyt følgende fremgangsmåde for at låse enheden:

- 1. Tryk på **E** for at åbne konfigurationsmenuen.
- 2. Tryk gentagne gange på +, indtil **Setup** vises.
- 3. Tryk på **E** for at åbne menuen **Setup**.
- 4. Tryk gentagne gange på +, indtil **Extended Setup** vises.
- 5. Tryk på **E** for at åbne menuen **Extended Setup**. **System** vises.
- 6. Tryk på **E** for at åbne menuen **System**.
- 7. Tryk gentagne gange på +, indtil Access code eller Calib Code vises.
- 8. Tryk på **E** for at åbne indstillingen for adgangsbeskyttelse.
- Indstil koden: Tryk på knapperne + og for at indstille den ønskede kode.
   Adgangskoden er et firecifret tal. Den tilhørende position for tallet vises med almindelig tekst. Tryk på E for at bekræfte den indtastede værdi og gå til den næste position.
- 10. Bekræft den sidste position i koden for at afslutte menuen. Hele koden vises. Tryk på + for at gå tilbage til det sidste punkt i undermenuen x Back, og bekræft dette punkt. Når punktet bekræftes, accepteres værdien, og displayet vender tilbage til niveauet Setup. Vælg den sidste parameter x Back igen for også at afslutte denne undermenu og vende tilbage til displayvisningen med målte værdier/kanalvisning.

Når adgangsbeskyttelse er aktiveret, vises låsesymbolet på displayet.

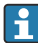

Access Code og Calib Code skal være aktiveret, for at det er muligt at låse kalibreringsmenuen.

Det gør det muligt at implementere et rollekoncept (administrator/ vedligeholdelsespersonale) for betjening af enheden.

Administratorrolle: Adgang til alle menuer (Setup, Diagnostics, Calibration), når Access Code er angivet.

Vedligeholdelsespersonalets rolle: Adgang til menuen Calibration, når **Calib Code** er angivet.

- Hvis kun **Access Code** er aktiveret, er menuen Setup og Diagnostics låst. Adgang til de resterende menuer (herunder kalibrering) er aktiveret.
  - Punktet **x Back** nederst i hver valgliste/menu tager brugeren fra undermenuen til det næste menuniveau højere oppe i strukturen.
    - Hvis adgangsbeskyttelse er aktiveret, låses enheden automatisk efter 600 sekunder uden betjening. Displayet skifter tilbage til betjeningsdisplayet.
- Aktivér konfigurationen ved at angive adgangskoden under **System** Setup til **0000**, eller slet koden ved at trykke på **C**.
- Hvis du mister koden, kan serviceafdelingen nulstille den for dig.

## 6.4 Konfiguration af enheden (menuen Setup)

Hovedmenuen åbnes ved at trykke på tasten "E", mens instrumentet er i brug. Naviger gennem de tilgængelige menuer med tasterne "+" og "–". Tryk på tasten "E" for at åbne menuen, når den ønskede menu vises. Brug funktionen "Tilbage", som findes nederst i hver menu/undermenu, til at gå et niveau op i menustrukturen.

Parameter Mulige indstillinger Beskrivelse Current range 4-20 mA Konfiguration af strømudgangens 0-20 mA måleområde. Out 1 0/4 mA Numerisk værdi Fysisk værdi, som svarer til den nederste 0.000 til 99999 områdegrænse for den analoge udgang. Under den konfigurerede værdi indstilles 0.0 pH strømudgangen til en mætningsstrøm på 0/3.8 mA. Out 1 20 mA Numerisk værdi Fysisk værdi, som svarer til den øverste 0.000 til 99999 områdegrænse for den analoge udgang. 12 pH Over den konfigurerede værdi indstilles strømudgangen til en mætningsstrøm på 20.5 mA.

Menuen Setup indeholder de vigtigste indstillinger til betjening af enheden.

| Parameter      | Mulige indstillinger                    | Beskrivelse                                                                                                    |
|----------------|-----------------------------------------|----------------------------------------------------------------------------------------------------|
| Out 2 0/4 mA   | Numerisk værdi –50 til 250 °C<br>0 °C   | Temperatur, som svarer til den nedre<br>grænseværdi for temperaturindgangens<br>måleområde.<br>Under den konfigurerede værdi indstilles<br>strømudgangen til en mætningsstrøm på<br>0/3.8 mA. |
| Out 2 20 mA    | Numerisk værdi –50 til 250 °C<br>100 °C | Temperatur, som svarer til den øvre<br>grænseværdi for temperaturindgangens<br>måleområde.<br>Over den konfigurerede værdi indstilles<br>strømudgangen til en mætningsstrøm på<br>20.5 mA.    |
| Damping main   | 0 til 60 s<br><b>0 s</b>                | Konfiguration af dæmpning for lavpasfiltrering af indgangssignalerne.                                                                                                    |
| Extended setup |                                         | Avancerede indstillinger for enheden, f.eks.<br>relæ, grænseværdier osv.<br>Funktionerne er beskrevet i det efterfølgende<br>afsnit, → 🗎 17.                                                  |
| Manual hold    | Off, On                                 | Funktion til frysning af strøm- og relæudgange                                                                                                    |

### 6.5 Udvidet konfiguration (menuen Extended Setup)

Hovedmenuen åbnes ved at trykke på tasten "E", mens instrumentet er i brug. Brug tasten "+" til at navigere til menuen Setup. Tryk på tasten "E" for at åbne menuen. Naviger til menuen Extended Setup, og åbn menuen ved at trykke på tasten "E". Brug funktionen "Tilbage", som findes nederst i hver menu/undermenu, til at gå et niveau op i menustrukturen.

| Parame | ter          | Mulige indstillinger                   | Beskrivelse                                                                                                    |
|--------|--------------|----------------------------------------|----------------------------------------------------------------------------------------------------|
| System |              |                                        | Generelle indstillinger                                                                                                    |
|        | Device tag   | Brugerdefineret tekst<br>Maks. 16 tegn | Brug denne funktion til at få vist enhedens tag.                                                                                                    |
|        | Temp. unit   | °C<br>°F                               | Konfiguration af temperaturenheden                                                                                                    |
|        | Hold release | 0 til 600 s<br><b>0 s</b>              | Angiver, hvor længe et instrument-hold<br>fortsætter efter deaktivering af hold-<br>betingelsen.                                                            |
|        | Alarm delay  | 0 til 600 s<br><b>0 s</b>              | Forsinkelse for aktivering af en alarm. Dette<br>undertrykker alarmtilstande, der forekommer i<br>en periode, som er kortere end<br>alarmforsinkelsestiden. |
|        | Access code  | 00009999<br>Standard: <b>0000</b>      | Brugerkode til beskyttelse af enhedens<br>konfiguration.<br><b>Yderligere oplysninger:</b> 0000 = beskyttelse<br>med brugerkode er deaktiveret              |

| Parame | arameter                                                                                                    |          | Mulige indstillinger                                                               | Beskrivelse                                                                                                    |
|--------|----------------------------------------------------------------------------------------------------|----------|------------------------------------------------------------------------------------|----------------------------------------------------------------------------------------------------|
|        | Calib Code                                                                                                    |          | 00009999<br>Standard: <b>0000</b>                                                  | Brugerkode til beskyttelse af<br>kalibreringsfunktionen.<br><b>Yderligere oplysninger:</b> 0000 = beskyttelse<br>med brugerkode er deaktiveret |
| Input  |                                                                                                    |          |                                                                                    | Indgangsindstillinger                                                                                                    |
|        | Main va                                                                                                    | lue      | <b>pH</b><br>mV                                                                    | Måleenhed for den fysiske værdi.                                                                                                    |
|        | Format                                                                                                    |          | Ingen (kun pH)<br><b>Én</b><br>To                                                  | Antal viste pladser efter decimalpunktet.                                                                                                    |
|        | Damping                                                                                                    | g main   | 0 til 60 s<br><b>0 s</b>                                                           | Konfiguration af dæmpning for lavpasfiltrering af indgangssignalerne.                                                                          |
|        | Temp. co                                                                                                    | omp.     | Off<br>Automatisk<br>Manuelt                                                       | Konfiguration af temperaturkompensation.<br>Kun synlig, hvis <b>Main value = pH</b>                                                            |
|        | Temp. of                                                                                                    | ffset    | Numerisk værdi: −50 til 250 °C<br>0 °C                                             | Konfiguration af temperaturforskydning.<br>Kun synlig, hvis <b>Main value = mV</b>                                                             |
|        | Ref. temp.         Calib. settings         Buffer 1         Buffer 2         Buffer 2         Buffer mV         Stability crit.         Delta mV         Duration |          | Numerisk værdi:<br>−5.0 til 100 °C<br>25 °C                                        | Konfiguration af referencetemperaturen.<br>Kun synlig, hvis <b>Main value = pH</b> og <b>Temp.</b><br><b>comp. = Manual</b> .                  |
|        |                                                                                                    |          |                                                                                    | Indstillinger for kalibrering                                                                                                    |
|        |                                                                                                    |          | 2,00 pH<br>4,00 pH<br><b>7,00 pH</b><br>9,00 pH<br>9,18 pH<br>10,00 pH<br>12,00 pH | pH-værdi for bufferopløsning 1.<br>Kun synlig, hvis <b>Main value = pH</b>                                                                     |
|        |                                                                                                    |          | 2,00 pH<br><b>4,00 pH</b><br>7,00 pH<br>9,00 pH<br>9,18 pH<br>10,00 pH<br>12,00 pH | pH-værdi for bufferopløsning 2.<br>Kun synlig, hvis <b>Main value = pH</b>                                                                     |
|        |                                                                                                    |          | Numerisk værdi<br>100 mV                                                           | mV-værdi for bufferopløsning.<br>Kun synlig, hvis <b>Main value = mV</b>                                                                       |
|        |                                                                                                    |          |                                                                                    |                                                                                                    |
|        |                                                                                                    |          | 1 til 10 mV<br>1 mV                                                                |                                                                                                    |
|        |                                                                                                    |          | 10 til 60 s<br>20 s                                                                |                                                                                                    |
|        | Process                                                                                                    | check    |                                                                                    | Kontrollerer procesindstillingerne                                                                                                    |
|        |                                                                                                    | Function | On, <b>Off</b>                                                                     | Slå proceskontrollen til.                                                                                                    |

| Parameter |                    |               | Mulige indstillinger                                        | Beskrivelse                                                                                                    |
|-----------|--------------------|---------------|-------------------------------------------------------------|----------------------------------------------------------------------------------------------------|
|           |                    | Inactive time | 1 til 240 min<br>60 min                                     | Proceskontrollens varighed                                                                                      |
| Analog    | outputs            |               |                                                             | Indstillinger for analoge udgange                                                                               |
|           | Current            | range         | <b>4-20 mA</b><br>0-20 mA                                   | Strømområde for analog udgang                                                                                   |
|           | Out 1 0/           | 4 mA          | Numerisk værdi 0,000-99999<br><b>0.0 pH</b>                 | Fysisk værdi, som svarer til den nederste<br>områdegrænse for den analoge udgang.                               |
|           | Out 1 20           | ) mA          | Numerisk værdi 0,000-99999<br>12 pH                         | Fysisk værdi, som svarer til den øverste<br>områdegrænse for den analoge udgang.                                |
|           | Out 2 0/           | 4 mA          | Numerisk værdi –50 til 250 °C<br>0 °C                       | Temperatur, som svarer til den nedre<br>grænseværdi for temperaturindgangens<br>måleområde.                     |
|           | Out 2 20 mA        |               | Numerisk værdi –50 til 250 °C<br>100 °C                     | Temperatur, som svarer til den øvre<br>grænseværdi for temperaturindgangens<br>måleområde.                      |
|           | Damping main value |               | 0 til 60 s<br><b>0 s</b>                                    | Konfiguration af dæmpning for lavpasfiltrering af indgangssignalerne.                                           |
| Relay 1/2 |                    |               |                                                             | Indstillinger for relæudgange.                                                                                  |
|           | Function           | 1             | <b>Off</b> , Min limit, Max limit, In band, Out band, Error | Konfiguration af relæfunktionen.<br>Hvis Function = <b>Error</b> , er ingen yderligere<br>indstillinger mulige. |
|           | Assignment         |               | Main, Temp                                                  | Tildeling af relæet til den primære indgang<br>eller temperaturindgangen                                        |
|           | Set point          |               | Numerisk værdi<br>0.0                                       | Indstilling for grænseværdien.                                                                                  |
|           | Set point 2        |               | Numerisk værdi<br>0.0                                       | Kun for funktionen <b>In band</b> eller <b>Out band</b> .                                                       |
|           | Hyst.              |               | Numerisk værdi<br>0.0                                       | Konfiguration af hysterese.                                                                                     |
|           | Delay time         |               | 0 til 60 s<br><b>0 s</b>                                    | Konfiguration af forsinkelsestiden for omskiftning af relæet.                                                   |
| Factory   | default            |               |                                                             | Nulstiller enhedens indstillinger til<br>standardindstillingerne fra fabrikken.                                 |
|           | Please confirm     |               | no, yes                                                     | Bekræft nulstillingen.                                                                                          |

### 6.5.1 Konfiguration af relæerne

Enheden her to relæer med grænseværdier, som enten kan slås fra eller tildeles til indgangssignalet. Grænseværdien angives som en numerisk værdi inklusive decimalpositionen. Relæernes betjeningstilstand som normalt åben eller normalt lukket bestemmes af skiftekontaktens ledningsføring ( $\rightarrow \square$  34). Grænseværdier tildeles altid til et

relæ. Hvert relæ kan tildeles til en kanal eller en beregnet værdi. I tilstanden "Error" fungerer relæet som et alarmrelæ og skifter, hver gang der opstår en fejl eller alarm.

Følgende indstillinger kan foretages for hver af de to grænseværdier: Tildeling, grænse, hysterese, omskiftningsadfærd, forsinkelse og fejltilstand.

## 6.6 Diagnosticering af enheden (menuen Diagnostics)

Hovedmenuen åbnes ved at trykke på tasten "E", mens instrumentet er i brug. Naviger gennem de tilgængelige menuer med tasterne "+" og "-". Tryk på tasten "E" for at åbne menuen, når den ønskede menu vises. Brug funktionen "Tilbage", som findes nederst i hver menu/undermenu, til at gå et niveau op i menustrukturen.

| Parame      | ter            | Mulige indstillinger | Beskrivelse                               |
|-------------|----------------|----------------------|-------------------------------------------|
| Current     | diag.          | Skrivebeskyttet.     | Viser den aktuelle diagnostikmeddelelse   |
| Last dia    | g.             | Skrivebeskyttet.     | Viser den sidste diagnostikmeddelelse     |
| Diagnos     | t logbook      | Skrivebeskyttet      | Viser de sidste diagnostikmeddelelser     |
| Device in   | nfo            | Skrivebeskyttet.     | Viser oplysninger om enheden              |
|             | Device tag     | Skrivebeskyttet.     | Viser enhedens tag                        |
|             | Device name    | Skrivebeskyttet.     | Viser enhedens navn                       |
|             | Serial number  | Skrivebeskyttet.     | Viser enhedens serienummer                |
| Order ident |                | Skrivebeskyttet.     | Viser enhedens ordrekode                  |
|             | FW revision    | Skrivebeskyttet.     | Viser firmwareversionen                   |
|             | ENP version    | Skrivebeskyttet.     | Viser det elektroniske typeskilts version |
|             | Module ID      | Skrivebeskyttet.     | Viser modul-ID'et                         |
|             | Manufact. ID   | Skrivebeskyttet.     | Viser producent-ID'et                     |
|             | Manufact. name | Skrivebeskyttet.     | Viser producentens navn                   |

# 7 Kalibrering og justering

### 7.1 Definitioner

### 7.1.1 Kalibrering (iht. DIN 1319):

Bestemmelse af relationen mellem den målte eller forventede værdi for udgangsvariablen og den tilhørende sande eller korrekte værdi for den målte variabel (indgangsvariabel) for et måleinstrument under angivne forhold.

Under kalibrering er der ingen intervention, som foretager ændringer på måleinstrumentet.

### 7.1.2 Justeringer

En justering korrigerer den værdi, der vises på et måleinstrument, så den målte/viste værdi (faktiske værdi) korrigeres, så aflæsningen stemmer overens med den korrekte indstillede værdi.

Den værdi, der bestemmes under kalibreringen, bruges til at beregne den korrekte målte værdi, som gemmes i sensoren.

### 7.2 pH-sensorer

pH-værdien beregnes ved hjælp af Nernst-ligningen

pH = -lg(aH+), aH+ ... hydrogen-ionernes aktivitet

Ui ... den rå målte værdi i mV

U0 ... nulpunkt (= spænding ved pH 7)

R ... relativ gaskonstant (8.3143 J/molK)

T ... temperatur [K]

F ... Faraday-konstant (26.803 Ah)

Nernst-ligningens hældning (–2.303 RT/F) kaldes for Nernst-faktoren og er –59.16 mV/pH ved 25 °C (77 °F).

Jo mindre hældning, jo mindre følsom måling og med lavere nøjagtighed særligt i det lave måleområde.

Kalibreringen giver vigtige oplysninger om sensorens tilstand og om pH-målingens kvalitet.

En pH-glaselektrode har begrænset levetid. Det skyldes bl.a., at det pH-følsomme membranglas slides og ældes. Det gel-lignende lag ændrer sig og bliver tykkere med tiden.

Symptomer på ældning omfatter:

- Højere membranmodstand
- Langsommere reaktion
- Mindre hældning

Det er vigtigt at justere pH-sensorerne regelmæssigt for at sikre et højt nøjagtighedsniveau.

Kalibreringsintervallet afhænger i udpræget grad af sensorens anvendelsesområde samt den påkrævede nøjagtighed og reproducerbarhed. Kalibreringsintervaller kan variere fra en gang om ugen til flere måneders mellemrum.

Topunktskalibrering anbefales til pH-sensorer særligt inden for følgende anvendelser:

- Kommunalt og industrielt spildevand
- Naturligt vand og drikkevand
- Kedelfødevand og kondensater
- Drikkevarer

Kalibrering med bufferopløsninger med en pH-værdi på 7.0 og 4.0 anbefales til de fleste anvendelser.

Du kan bruge kalibreringsopløsninger til at udføre topunktskalibrering. Endress+Hauser leverer bufferopløsninger af høj kvalitet, som certificeres og måles af et akkrediteret laboratorium. Akkrediteringen (DAR-registreringsnummer "DKD-K-52701") bekræfter, at de faktiske værdier og maksimale afvigelser er korrekte og sporbare.

Når du skal kalibrere sensoren, skal du fjerne den fra mediet og udføre kalibreringen på laboratoriet. Data gemmes automatisk i Memosens-sensorer, så du kan altid arbejde med "forhåndskalibrerede" sensorer, så det ikke er nødvendigt at afbryde overvågningen af processen for at udføre en kalibrering.

Kalibrering af en pH-glaselektrode:

- 1. Tryk på "E" for at åbne hovedmenuen.
- 2. Tryk på knappen "+" for at navigere til menuen "Calibration".
- 3. Tryk på "E" for at åbne menuen.
  - 🕒 "pH glass" vises på displayet.
- 4. Tryk på "E" for at åbne menuen.
  - └ "pH (act)" vises på displayet.
- 5. Tryk på "+".
  - 🛏 "Insert sensor" vises på displayet.
- 6. Fjern glaselektroden fra bufferopløsning 1, skyl den med destilleret vand, tør den, og nedsænk den i bufferopløsning 2.
- 7. Tryk på "+".
- 8. "Wait for stable value" vises på displayet. Displayet skifter, når værdien er stabil.
  - └ Værdien for bufferopløsning 2 vises på displayet som "pH Buffer 2".
- 9. Tryk på "+".
  - └ -- "Save Calib. Data?" vises på displayet.
- 10. Tryk på "+".
  - └ -- "Calib. successful" vises på displayet.
- 11. Tryk på "+".

Vender tilbage til måleopgaven.

#### Kalibreringen fuldføres ikke eller annulleres eller er ikke gyldig.

Mulige årsager:

- Sensoren er gammel eller kontamineret. Det medfører, at de tilladte grænseværdier for hældning og/eller nulpunkt overskrides.
  - Rengør sensoren.
  - Regenerer eller udskift sensoren.
- Den målte værdi eller temperatur er ikke stabil. Det betyder, at stabilitetskriteriet ikke er opfyldt.
  - Hold temperaturen konstant under kalibrering.
  - Udskift bufferopløsningen.
  - Sensoren er gammel eller kontamineret. Rengør eller regenerer den.
- Når du skal kalibrere sensoren, kan du også fjerne den fra mediet og udføre kalibreringen på laboratoriet. Data gemmes automatisk i Memosens-sensorer, så du kan altid arbejde med "forhåndskalibrerede" sensorer, så det ikke er nødvendigt at afbryde overvågningen af processen for at udføre en kalibrering.

### 7.3 ORP-sensorer

#### 7.3.1 Kalibrering med ét punkt

Bufferopløsningerne indeholder ORP-par med stort udvekslingspotentiale. Disse bufferopløsninger giver større nøjagtighed, bedre reproducerbarhed og hurtigere svartid for målinger.

Temperaturkompensation udføres ikke ved måling af ORP, fordi mediets varmeegenskaber ikke kendes. Temperaturen angives dog sammen med måleresultatet.

Til denne type kalibrering anvendes kalibreringsbufferopløsninger, f.eks. ORPbufferopløsninger fra Endress+Hauser.

Kalibrering af en ORP-sensor

- 1. Tryk på "E" for at åbne hovedmenuen.
- 2. Tryk på knappen "+" for at navigere til menuen "Calibration".
- 3. Tryk på "E" for at åbne menuen.
  - 🛏 "mV (act)" vises på displayet.
- 4. Fjern ORP-elektroden fra målemediet, skyl den med destilleret vand, tør den, og nedsænk den i ORP-bufferopløsningen.
- 5. Tryk på "+".
  - └ → "Insert sensor in med." vises på displayet.
- 6. Tryk på "+".
  - 🖙 "Wait for stable value" vises på displayet.
- 7. ORP-bufferopløsningens aktuelle status vises på displayet.
- 8. Tryk på "+".
  - 🕒 "Save Calib. Data?" vises på displayet.
- 9. Tryk på "E", og vælg "yes" for at bekræfte.

10. Fjern sensoren fra målemediet, skyl den med destilleret vand, tør den, og nedsænk den i målemediet igen.

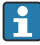

Når du skal kalibrere ORP-sensorer, kan du også fjerne dem fra mediet og udføre kalibreringen på laboratoriet.

Data gemmes automatisk i Memosens-sensorer, så du kan altid arbejde med "forhåndskalibrerede" sensorer, så det ikke er nødvendigt at afbryde overvågningen af processen i længere tid for at udføre en kalibrering.

# 7.4 Enhedens funktioner til kalibrering

Tryk på "E" under drift for at åbne hovedmenuen. Brug knapperne "+"- og "-" til at navigere gennem de tilgængelige menuer. Tryk på tasten "E" for at åbne menuen, når den ønskede menu vises. Vælg "x Back" nederst i hver menu/undermenu for at gå ét niveau højere op i menustrukturen.

| Parameter   |                  | Konfigurationsmuligheder | Beskrivelse                                        |
|-------------|------------------|--------------------------|----------------------------------------------------|
| pH glass    |                  |                          | Kalibrer pH-målingen.                              |
|             | Calib. start     | Skrivebeskyttet          |                                                    |
|             | pH act.          | Skrivebeskyttet          | Viser den aktuelle pH-værdi                        |
|             | pH Buffer 1      | Numerisk værdi<br>pH     | Viser den målte bufferværdi                        |
|             | pH Buffer 2      | Numerisk værdi<br>pH     | Viser den målte bufferværdi                        |
|             | Save calib data? | Yes, No                  | Vil du gemme eller kassere<br>kalibreringsdataene? |
| Temperature |                  |                          | Kalibrer temperaturmålingen.                       |
|             | T cal. start     | Skrivebeskyttet          |                                                    |
|             | T cal.           | Numerisk værdi           |                                                    |
|             | Save calib data? | Yes, No                  | Vil du gemme eller kassere<br>kalibreringsdataene? |

# 8 Vedligeholdelse

Enheden kræver ikke særlig vedligeholdelse.

## 8.1 Rengøring

Enheden kan rengøres med en ren, tør klud.

# 9 Tilbehør

### 9.1 Sensorer

### Glaselektroder til pH-måling

Orbisint CPS11D

- pH-elektrode til proceselektronik, med smudsafvisende PTFE-forgrening
- Memosens-teknologi
- Bestilles iht. produktstrukturen. Se de tekniske oplysninger (TI00028C/07/en)

Orbipore CPS91D

- pH-sensor med Memosens-teknologi
- Forgrening med åbning til stærkt forurenende medier
- Bestilles afhængigt af versionen. Se de tekniske oplysninger (TI00375C/07/en)

Orbipac CPF81D

- Kompakt pH-sensor til installation eller nedsænkning i industrivand og spildevand
- Bestilles iht. produktstrukturen. Se de tekniske oplysninger (TI00191C/07/en)

### **ORP-sensorer**

Orbisint CPS12D

- ORP-sensor med Memosens-teknologi
- Smudsafvisende PTFE-forgrening
- Bestilles afhængigt af versionen. Se de tekniske oplysninger (TI00367C/07/en)

Orbipore CPS92D

- ORP-sensor med Memosens-teknologi
- Forgrening med åbning til stærkt forurenende medier
- Bestilles afhængigt af versionen. Se de tekniske oplysninger (TI00435C/07/en)

Orbipac CPF82D

- Kompakt ORP-sensor til installation eller nedsænkning i industrivand og spildevand
- Bestilles iht. produktstrukturen. Se de tekniske oplysninger (TI00191C/07/en)

# 10 Diagnosticering og fejlfinding

Dette fejlfindingsafsnit indeholder en oversigt over mulige årsager til fejl og skridt til at udbedre dem.

# 10.1 Fejlfindingsvejledning

### **ADVARSEL**

### Fare! Elektrisk spænding!

► Brug ikke enheden til fejldiagnosticering i åben tilstand!

| Display                           | Årsag                                                                  | Afhjælpning                                 |
|-----------------------------------|------------------------------------------------------------------------|---------------------------------------------|
| Der vises ingen målt værdi        | Ingen strømforsyning tilsluttet                                        | Kontrollér strømforsyningen til<br>enheden. |
|                                   | Der tilføres strøm, instrumentet er<br>defekt                          | Instrumentet skal udskiftes.                |
| Der vises en diagnostikmeddelelse | Det følgende afsnit indeholder en oversigt over diagnostikmeddelelser. |                                             |

#### 10.2 Diagnostikmeddelelser

Diagnostikmeddelelsen består af en diagnostikkode og en meddelelsestekst.

Diagnostikkoden består af fejlkategorien iht. Namur NE 107 og meddelelsesnummeret.

Fejlkategori (bogstav foran meddelelsesnummeret)

- F = der er registreret en funktionsfejl. Den målte værdi for den berørte kanal er ikke længere pålidelig. Årsagen til fejlen skal findes ved målepunktet. Et eventuelt tilsluttet kontrolsystem skal indstilles til manuel tilstand
- M = vedligeholdelse er påkrævet hurtigst muligt. Instrumentet måler stadig korrekt. Der kræves ingen øjeblikkelige foranstaltninger. Korrekt vedligeholdelse kan dog forhindre mulige fremtidige funktionsfejl.
- C = kø for funktionskontrol (ingen fejl). Der foretages vedligeholdelsesarbejde på instrumentet. Vent, indtil arbejdet er fuldført.
- S = målepunktet betjenes uden for specifikationerne. Betjening er stadig muligt. Der er dog risiko for øget slitage, kortere levetid eller lavere målenøjagtighed. Årsagen til fejlen skal findes uden for målepunktet.

Eksempler på viste meddelelser:

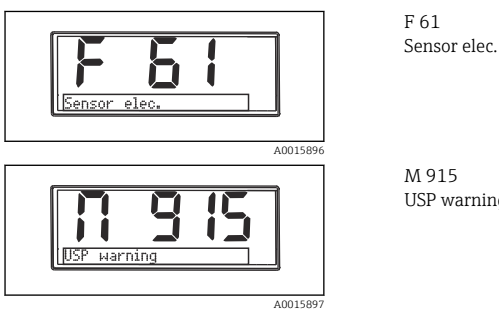

USP warning

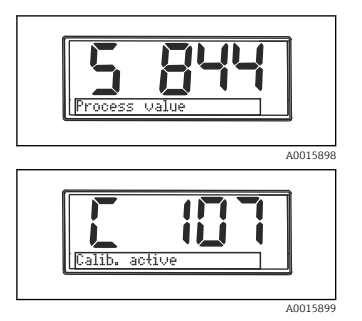

S 844 Process value

C 107 Calib. active

| Diagnostikk<br>ode | Meddelelsestekst | Beskrivelse                                                                                                    |
|--------------------|------------------|----------------------------------------------------------------------------------------------------|
| F5                 | Sensor data      | Ugyldige sensordata.<br>Afhjælpning:<br>• Opdater transmitterdata<br>• Udskift sensoren                                                                                                    |
| F12                | Writing data     | Det er ikke muligt at skrive sensordata.<br>Afhjælpning:<br>• Gentag skrivningen af sensordata<br>• Udskift sensoren                                                                                                    |
| F13                | Sensor type      | Forkert sensortype.<br>Afhjælpning:<br>Skift til en sensor af den type, som er konfigureret.                                                                                                    |
| F61                | Sensor elec.     | Sensorens elektronik er defekt.<br>Afhjælpning:<br>• Udskift sensoren<br>• Kontakt serviceafdelingen                                                                                                    |
| F62                | Sens. Connect    | Sensortilslutning.<br>Afhjælpning:<br>• Udskift sensoren<br>• Kontakt serviceafdelingen                                                                                                    |
| F100               | Sensor comm.     | Sensoren kommunikerer ikke.<br>Mulige årsager:<br>Ingen sensortilslutning<br>Forkert sensortilslutning<br>Kortslutning/fugt i sensorkabel<br>Kortslutning i tilstødende kanal<br>Opdatering af sensorfirmwaren er blevet afbrudt forkert<br>Afhjælpning:<br>Kontrollér sensorkabeltilslutningen<br>Undersøg, om sensorkabelt er kortsluttet<br>Udskift sensoren<br>Genstart firmwareopdateringen<br>Kontakt serviceafdelingen |

| Diagnostikk<br>ode | Meddelelsestekst    | Beskrivelse                                                                                                    |
|--------------------|---------------------|----------------------------------------------------------------------------------------------------|
|                    |                     | Alarm om defekt sensorglas.<br>Glasmembranens impedans er for lav.                                                                                                    |
| F118               | Glass crack         | Afhjælpning:<br>• Undersøg glaselektroden for revner<br>• Kontrollér medietemperaturen<br>• Undersøg elektrodens plugin-hoved for fugt, og tør det eventuelt<br>• Udskift sensoren |
|                    |                     | Alarm for sensorreference.<br>Referenceimpedansen er for lav.                                                                                                    |
| F120               | Sensor ref.         | Afhjælpning:<br>• Undersøg glaselektroden for revner<br>• Kontrollér medietemperaturen<br>• Undersøg elektrodens plugin-hoved for fugt, og tør det eventuelt<br>• Udskift sensoren |
|                    |                     | Alarm om overskredet grænseværdi for sensorglas.<br>Glasmembranens impedans er for høj.                                                                                            |
| F124               | Sensor glass        | Afhjælpning:<br>• Kontrollér pH-sensoren, udskift efter behov<br>• Kontrollér glassets grænseværdi, korriger efter behov<br>• Udskift sensoren                                     |
|                    |                     | Kontrollér sensoren.<br>Der vises ingen konduktivitet.                                                                                                    |
| F142               | Sensor signal       | Mulige årsager:<br>• Sensor i luft<br>• Sensor defekt                                                                                                    |
|                    |                     | Afhjælpning:<br>• Kontrollér sensorinstallationen<br>• Udskift sensoren                                                                                                    |
|                    |                     | Fejl i sensorens selvtest.                                                                                                    |
| F143               | Self-test           | Afhjælpning:<br>• Udskift sensoren<br>• Kontakt serviceafdelingen                                                                                                    |
| F845               | Device id           | Forkert hardwarekonfiguration                                                                                                    |
|                    |                     | Forkert parameterkontrolsum                                                                                                    |
| F846               | Param error         | Mulig årsag:<br>Firmwareopdatering                                                                                                    |
|                    |                     | Afhjælpning:<br>Nulstil parameteren til fabriksindstillingerne                                                                                                    |
| F847               | Couldn't save param | Parametrene kunne ikke gemmes                                                                                                    |
| F848               | Calib AO1           | Forkerte kalibreringsværdier for analog udgang 1                                                                                                    |

| Diagnostikk<br>ode | Meddelelsestekst | Beskrivelse                                                                                                    |
|--------------------|------------------|----------------------------------------------------------------------------------------------------|
| F849               | Calib AO2        | Forkerte kalibreringsværdier for analog udgang 2                                                                                                    |
| F904               | Process check    | Alarm for proceskontrolsystem.<br>Målesignalet har ikke ændret sig i lang tid.<br>Mulige årsager<br>• Kontamineret sensor eller sensor i luft<br>• Intet flow til sensor<br>• Sensor defekt<br>• Softwarefejl<br>Afhjælpning:<br>• Kontrollér elektrodesystem |
|                    |                  | <ul><li>Kontroller sensor</li><li>Genstart softwaren</li></ul>                                                                                                    |

| Diagnostikk<br>ode | Meddelelsestekst | Beskrivelse                                                                                                    |
|--------------------|------------------|----------------------------------------------------------------------------------------------------|
| C107               | Calib. active    | Sensorkalibrering er aktiv.<br>Afhjælpning:<br>Vent, indtil kalibrering er færdig                                                                                                    |
| C154               | No calib. data   | Sensordata.<br>Der findes ingen kalibreringsdata, fabriksindstillingerne bruges.<br>Afhjælpning:<br>• Kontrollér sensorens kalibreringsoplysninger<br>• Kalibrering af cellekonstanten |
| C850               | Simu AO1         | Simulering af analog udgang 1 er aktiv                                                                                                    |
| C851               | Simu AO2         | Simulering af analog udgang 2 er aktiv                                                                                                    |
| C853               | Download act.    | Parameteroverførsel er aktiv                                                                                                    |

| Diagnostikk<br>ode | Meddelelsestekst | Beskrivelse                                                                                                    |
|--------------------|------------------|----------------------------------------------------------------------------------------------------|
| S844               | Process value    | Den målte værdi er uden for det angivne område.<br>Den målte værdi er uden for det angivne område<br>Mulige årsager:<br>• Sensor i luft<br>• Monteringsluftlommer<br>• Forkert flow til sensor<br>• Sensor defekt<br>Afhjælpning:<br>• Øg procesværdien<br>• Kontrollér elektrodesystem<br>• Skift sensortypen |
| S910               | Limit switch     | Grænsekontakt aktiveret                                                                                                    |

| Diagnostikk<br>ode | Meddelelsestekst | Beskrivelse                                                                                                |
|--------------------|------------------|----------------------------------------------------------------------------------------------------|
|                    |                  | Kontrollér sensoren.<br>Elektroden er i dårlig stand.                                                      |
| M126               | Sensor check     | Mulige årsager:<br>• Blokeret eller tør glasmembran<br>• Blokeret membran                                  |
|                    |                  | Afhjælpning:<br>• Rengør sensoren, regenerer den<br>• Udskift sensoren                                     |
|                    |                  | Sensorkalibrering afbrudt.<br>Den primære måleværdi varierer.                                              |
| M500               | Not stable       | Mulige årsager:<br>• Sensoren er gammel<br>• Sensoren er periodisk tør<br>• Bufferværdien er ikke konstant |
|                    |                  | Afhjælpning:<br>• Kontrollér sensoren, udskift efter behov<br>• Kontrollér buffer                          |

## 10.3 Firmwarehistorik

#### Revisionshistorik

Firmwareversionen (FW) på typeskiltet og i betjeningsvejledningen angiver udgivelsestidspunktet for enheden: XX.YY.ZZ (eksempel: 01.02.01).

| XX | Ændring til den oprindelige version. Understøttes ikke længere. Ændringer                 |
|----|-------------------------------------------------------------------------------------------|
|    | til enheden og betjeningsvejledningen.                                                    |
| YY | Ændring til funktioner og betjening. Understøttes. Ændring til<br>betjeningsvejledningen. |
|    |                                                                                           |

ZZ Rettelser og interne ændringer. Ingen ændringer til betjeningsvejledningen.

| Dato    | Firmware-version | Ændringer                                                  | Dokumentation        |
|---------|------------------|------------------------------------------------------------|----------------------|
| 09/2011 | 01.01.zz         | Oprindelig firmware                                        | BA01032C/09/en/01.11 |
| 06/2014 | 02.00zz          | Ændring af sensorens grænseværdier                         | BA01032C/09/en/02.14 |
| 11/2019 | 02.01.zz         | Ændring af adgangskodebeskyttelse for brugere              | BA01032C/09/DA/03.19 |
| 09/2022 | 02.01.zz         | Ingen ændringer til funktioner og betjening; fejlrettelser | BA01032C/09/DA/04.22 |

### 10.4 Reservedele

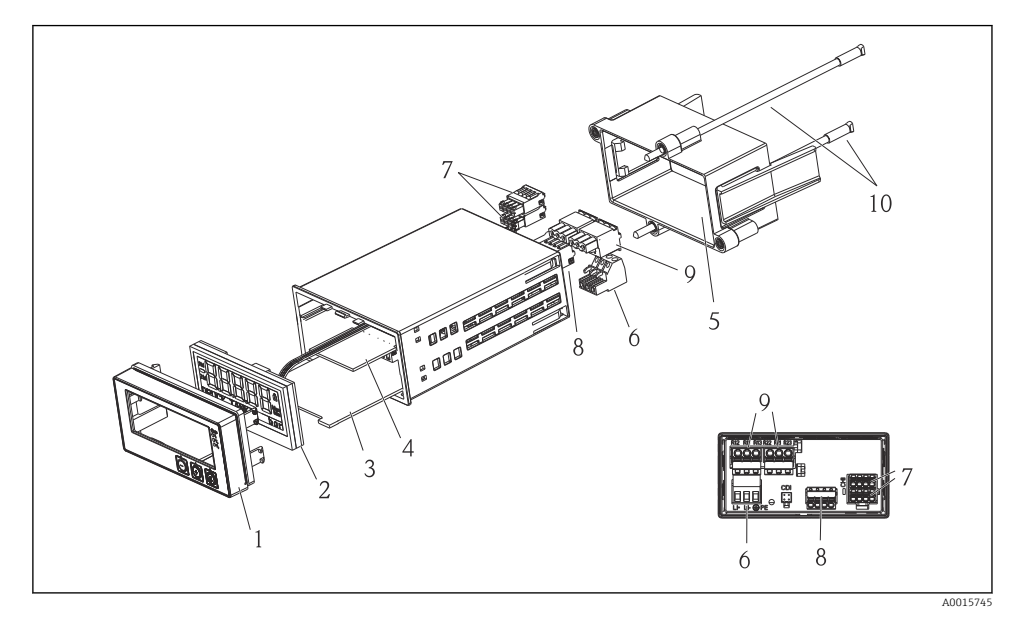

4 Reservedele til enheden

| Punkt | Beskrivelse                                           | Ordrenr.   |
|-------|-------------------------------------------------------|------------|
| 1     | Husfront med folie, inkl. tastatur CM14, uden display | XPM0004-DA |
| 2     | CPU/Display-tavle CM14 pH, ORP (glas)                 | XPM0004-CM |
| 3     | Bundkort 24-230 V DC/AC, CM14                         | XPM0004-NA |
| 4     | Relætavle + 2 begrænsningsrelæer                      | RIA45X-RA  |
| 5     | Fastgørelsesramme til hus W07                         | 71069917   |
| 6     | Klemme, 3-polet (strømforsyning)                      | 50078843   |
| 7     | Aftagelig klemme, 4-polet (Memosens-indgang)          | 71037350   |
| 8     | Aftagelig klemme, 4-polet (strømudgang)               | 71075062   |
| 9     | Aftagelig klemme, 3-polet (relæklemme)                | 71037408   |
| 10    | Gevindstang til fastgørelse af rørklemme 105 mm       | 71081257   |

### 10.5 Returnering

Instrumentet skal emballeres i en beskyttende indpakning, hvis det eksempelvis returneres til reparation. Den originale emballage giver den bedste beskyttelse. Reparationer må kun udføres af leverandørens serviceorganisation.

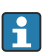

Returforsendelser skal vedlægges en note med en beskrivelse af fejlen og anvendelsen.

### 10.6 Bortskaffelse

Enheden indeholder elektroniske komponenter og skal derfor bortskaffes som elektronisk affald. Vær særligt opmærksom på de lokale bestemmelser for bortskaffelse af affald i dit land.

# 11 Tekniske data

### 11.1 Indgangssignal

### 11.1.1 Målte variabler

--> Dokumentation af den tilsluttede sensor

### 11.1.2 Måleområder

--> Dokumentation af den tilsluttede sensor

### 11.1.3 Indgangstyper

Digitale sensorindgange, Memosens og Memosens-protokol

### 11.1.4 Kabelspecifikation

### Kabeltype

Memosens-datakabel eller fast sensorkabel, begge med kabelendemuffer

### Kabellængde

Maks. 100 m (330 ft)

### 11.2 Udgang

### 11.2.1 Udgangssignal

2 x 0/4 til 20 mA aktiv, potentielt isoleret i forhold til sensorkredsløb og hinanden

### 11.2.2 Belastning

Maks. 500 Ω

#### 11.2.3 Lineariserings-/transmissionsadfærd

Lineær

### 11.2.4 Alarmudgang

Alarmudgangen designes som en "åben kollektor". Ved normal betjening er alarmudgangen lukket. I tilfælde af fejl (F-fejl, enhed uden strøm) åbner den "åbne kollektor".

| Maks. strøm    | 200 mA  |
|----------------|---------|
| Maks. spænding | 30 V DC |

### 11.3 Strømudgange, aktive

### 11.3.1 Interval

0 til 23 mA

#### 11.3.2 Signalegenskaber

Lineær

### 11.3.3 Elektrisk specifikation

### Udgangsspænding

Maks. 24 V

### 11.3.4 Kabelspecifikation

#### Kabeltype

Anbefaling: afskærmet linje

### Tværsnit

Maks. 1.5 mm<sup>2</sup> (16 AWG)

### 11.4 Relæudgange

### 11.4.1 Relætyper

2 skiftekontakter

### 11.4.2 Relæets omskiftningskapacitet

Maks. 3 A24 V DC Maks. 3 A253 V AC Min. 100 mW (5 V / 10 mA)

### 11.4.3 Kabelspecifikation

### Tværsnit

Maks. 2.5 mm<sup>2</sup> (14 AWG)

### 11.5 Ledningsføring

### 11.5.1 Elektrisk tilslutning

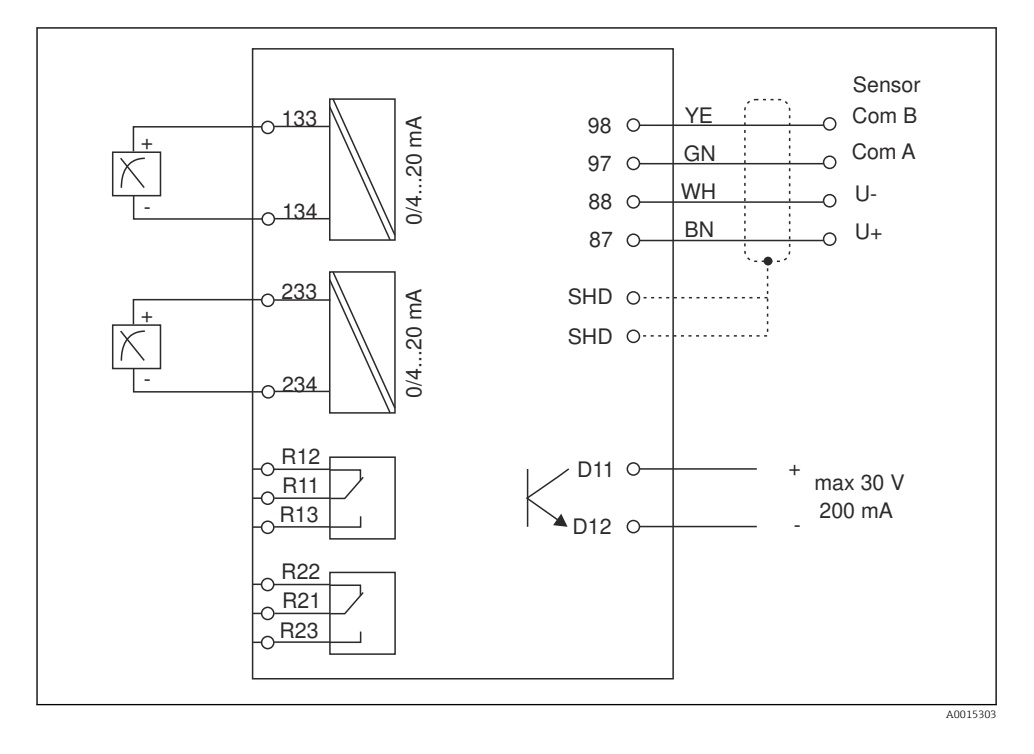

| Tilslutning | Beskrivelse                                               |
|-------------|-----------------------------------------------------------|
| 87          | Klemme til Memosens-kabel, brunt, sensorstrømforsyning U+ |
| 88          | Klemme til Memosens-kabel, hvidt, sensorstrømforsyning U- |
| 97          | Klemme til Memosens-kabel, grønt, Com A                   |
| 98          | Klemme til Memosens-kabel, gult, Com B                    |
| SHD         | Klemme til Memosens-kabel, afskærmning                    |
| D11         | Klemme til alarmudgang, +                                 |
| D12         | Klemme til alarmudgang, -                                 |
| L/+         |                                                           |
| N/-         | Klemme til transmitterens forsyningsspænding              |
| ⊜ PE        |                                                           |
| 133         | Klemme til analog udgang 1, +                             |

| Tilslutning   | Beskrivelse                   |
|---------------|-------------------------------|
| 134           | Klemme til analog udgang 1, - |
| 233           | Klemme til analog udgang 2, + |
| 234           | Klemme til analog udgang 2, - |
| R11, R12, R13 | Klemme til relæ 1             |
| R21, R22, R23 | Klemme til relæ 2             |

#### 11.5.2 Forsyningsspænding

Bred strømforsyning 24 til 230 V AC/DC (-20 % / +10 %) 50/60Hz

- <table-of-contents> Enheden har ikke en strømafbryder
  - Kunden skal montere en beskyttet afbryder i nærheden af enheden.
  - Afbryderen skal være en kontakt eller strømafbryder og skal mærkes som afbryder for instrumentet.

#### 11.5.3 Strømforbrug

Maks. 13.8 VA / 6.6 W

### 11.6 Ydelsesegenskaber

#### 11.6.1 Svartid

Strømudgange

 $t_{90}$  = maks. 500 ms for et spring fra 0 til 20 mA

#### 11.6.2 Reference temperature

25 °C (77 °F)

### 11.6.3 Maksimal målt fejl for indgange

--> Dokumentation af den tilsluttede sensor

#### 11.6.4 Opløsning for strømsignal

> 13 bit

#### 11.6.5 Gentagelighed

--> Dokumentation af den tilsluttede sensor

### 11.7 Monteringsforhold

### 11.7.1 Installationsanvisninger

#### Monteringssted

Panel, udskæring 92 x 45 mm (3.62 x 1.77 in) Maks. paneltykkelse 26 mm (1 in)

#### Installationssted

Retningen bestemmes af displayets læsbarhed.

Maks. visningsvinkel på +/- 45° i forhold til den centrale displayakse i alle retninger.

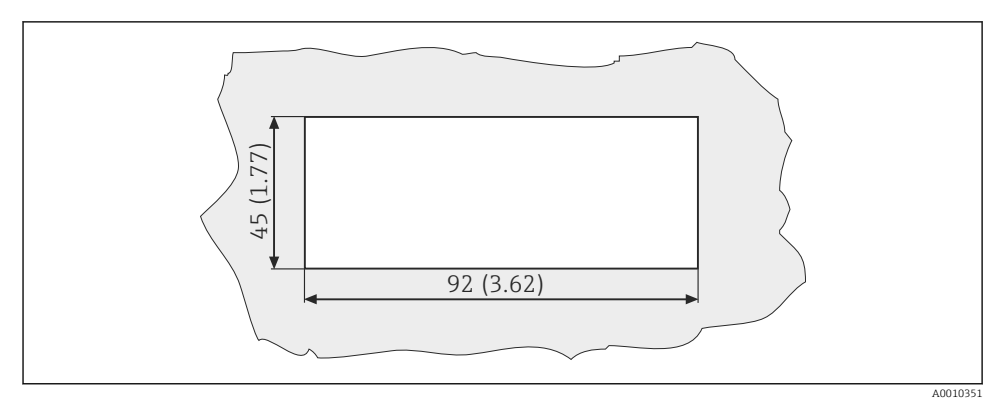

🕑 5 Paneludskæring, mål i mm (in)

### 11.8 Omgivende forhold

#### 11.8.1 Omgivende temperatur

-10 til +60 °C (14 til 140 °F)

### 11.8.2 Opbevaringstemperatur

-40 til +85 °C (-40 til +185 °F)

#### 11.8.3 Driftshøjde

< 2 000 m (6 561 ft) over MSL

### 11.8.4 Elektromagnetisk kompatibilitet

Interferensemission og interferensimmunitet iht. EN 61326-1: klasse A for industri

#### 11.8.5 Kapslingsklasse

#### Front

Front IP65/NEMA 4X

### Indkapsling

IP20-stødbeskyttelse

### 11.8.6 Relativ fugtighed

5 til 85 %, ikke-kondenserende

### 11.9 Mekanisk konstruktion

#### 11.9.1 Mål

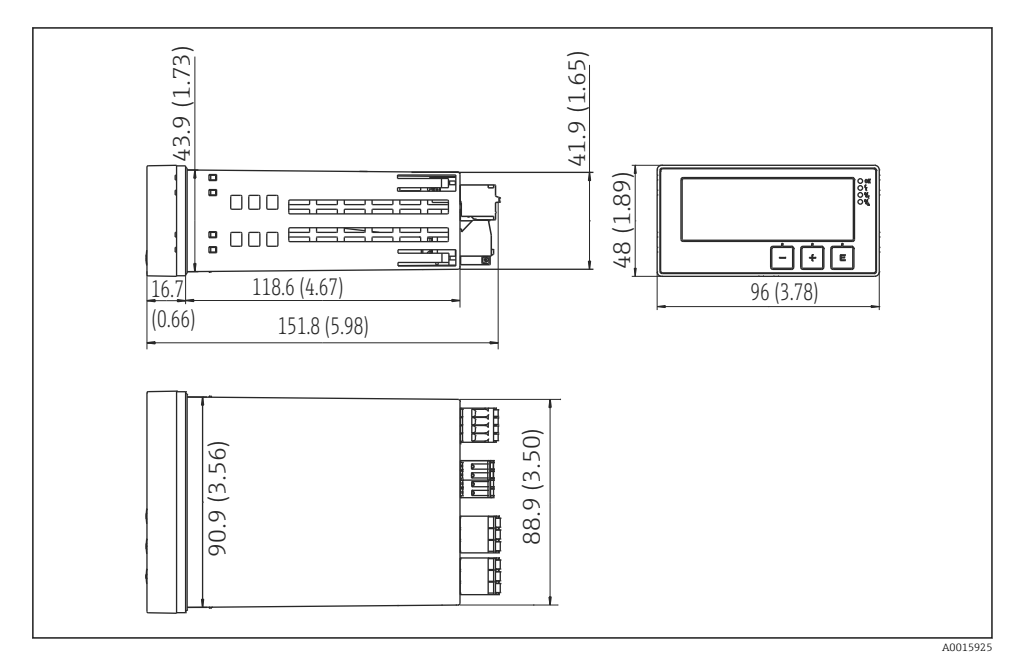

🖻 6 Transmitterens mål i mm (in)

#### 11.9.2 Vægt

0.3 kg (0.66 lbs)

#### 11.9.3 Materialer

Hus, indkapsling: Folie foran: Polykarbonat Polyester, UV-bestandigt

#### 11.9.4 Klemmer

Maks. 2.5 mm<sup>2</sup> (22-14 AWG, tilspændingsmoment 0.4 Nm (3.5 lb in)) linje, relæ

### 11.10 Display- og betjeningselementer

#### 11.10.1 Betjeningselementer

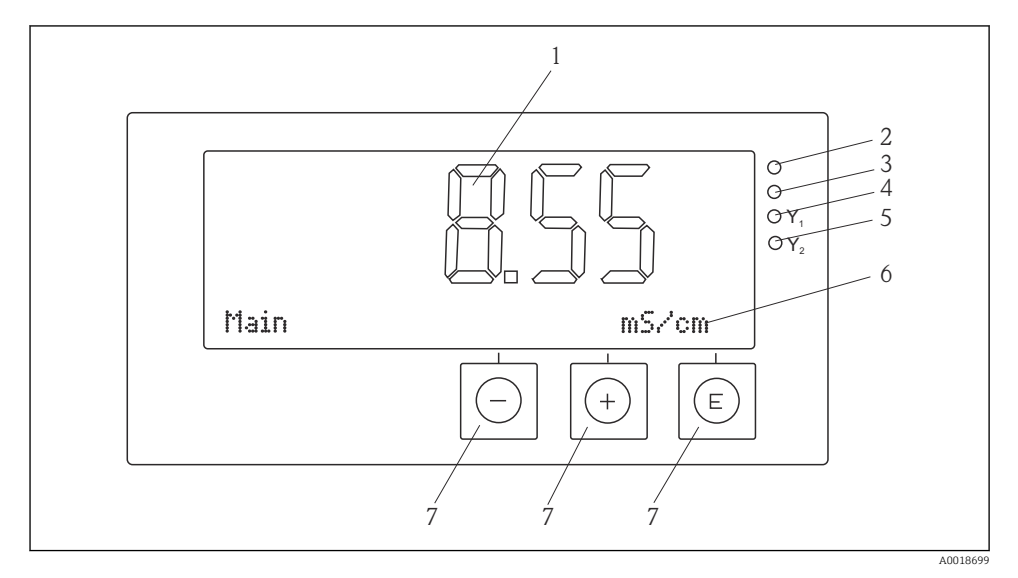

Image: The second second se

- 1 LCD-display til visning af målte værdier og konfigurationsdata
- 2 Status-LED, strømforsyning tilsluttet
- 3 Status-LED, alarmfunktion
- 4 Status-LED for grænsekontaktrelæ 1
- 5 Status-LED for grænsekontaktrelæ 2
- 6 DOT matrix-display til visning af dimensioner og menupunkter
- 7 Betjeningstaster

### 11.11 Certifikater og godkendelser

#### 11.11.1 CE-mærkning

#### Overensstemmelseserklæring

Produktet opfylder kravene i de harmoniserede europæiske standarder.

Det overholder derfor lovkravene i EU-direktiverne.

Producenten bekræfter med C€-mærkningen, at enheden er testet og i orden.

#### Andre standarder og retningslinjer

- IEC 60529:
  - Kapslingsklassen for kabinetter (IP-kode)
- IEC 61010-1: Sikkerhedskrav til elektrisk udstyr til måling, styring og laboratoriebrug

# Indeks

## D

| Diagnostikmeddelelser | 26  |
|-----------------------|-----|
| Displaysymboler       | 13  |
| Driftssikkerhed       | . 4 |

## F

| Fejlmeddelelser . |  |  |  |  |  |  |  |  |  |  |  |  |  |  |  |  |  |  | 26 |
|-------------------|--|--|--|--|--|--|--|--|--|--|--|--|--|--|--|--|--|--|----|
|-------------------|--|--|--|--|--|--|--|--|--|--|--|--|--|--|--|--|--|--|----|

# К

| Kalibrering              |    |
|--------------------------|----|
| ORP-sensorer             | 23 |
| pH-sensorer              | 21 |
| Konfiguration af enheden |    |
| Adgangsbeskyttelse       | 15 |

# М

| Mislykket kalibrering . |  |  |  |  |  |  |  | 23  |
|-------------------------|--|--|--|--|--|--|--|-----|
| Modtagelse              |  |  |  |  |  |  |  | . 6 |

# 0

| Opbevaring | • |  |  | • | • | • | • | • | • | • | • | • | • | • | • | • | • | • | • | • | • | • | 7 |  |
|------------|---|--|--|---|---|---|---|---|---|---|---|---|---|---|---|---|---|---|---|---|---|---|---|--|
|------------|---|--|--|---|---|---|---|---|---|---|---|---|---|---|---|---|---|---|---|---|---|---|---|--|

### Ρ

| Pers | onale |  |  |   |  |  |  |  |  |  |  |  |  |   |
|------|-------|--|--|---|--|--|--|--|--|--|--|--|--|---|
|      | Krav  |  |  | • |  |  |  |  |  |  |  |  |  | 4 |
| R    |       |  |  |   |  |  |  |  |  |  |  |  |  |   |

### S

| -                             |
|-------------------------------|
| Sikkerhed på arbejdspladsen 4 |
| Symboler                      |
| Display                       |
| Redigeringstilstand 13        |
| Т                             |
| Transport                     |
| Typeskilt                     |

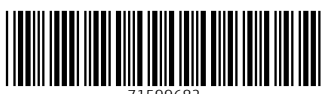

71599682

# www.addresses.endress.com

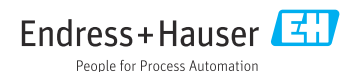